# 在Catalyst 2层交换机和2948G-L3/4908G-L3交换 机之间的EtherChannel和Trunking配置示例

## 目录

<u>简介</u> <u>开始使用前</u> <u>规则</u> <u>先决条件</u> <u>使用的组件</u> <u>背景理论</u> 配置 <u>创建端口信道</u> <u>例络图</u> 配置 <u>验证</u> <u>用于 Catalyst 2950 的 show 命令</u> <u>用于 Catalyst 2948G-L3 的 show 命令</u> <u>故障排除</u> <u>相关信息</u>

## <u>简介</u>

本文描述Catalyst 2950和Catalyst 2948G-L3交换机之间的以太网信道设置和802.1q 中继。根据用 于接口或端口形成以太网信道的速度,以太网信道被称为快速以太网信道(FEC)或吉比特以太网信 道 (GEC)。

**注意:**Catalyst 2950交换机仅支持802.1Q中继,不支持交换机间链路协议(ISL)中继。Catalyst 2948G-L3和Catalyst 4908G-L3交换机共用同一个软件镜像,因此用于本文的Catalyst 2948G-L3配置也适用于Catalyst 4908G-L3交换机。

在此配置示例中,Catalyst 2950交换机上的2个快速以太网接口,被捆绑到配有Catalyst 2948G-L3交换机的2个快速以太网接口的FEC。FEC、GEC、端口通道和通道组在本文档中指 EtherChannel。

## <u>开始使用前</u>

## <u>规则</u>

有关文档规则的详细信息,请参阅 <u>Cisco 技术提示规则</u>。

## <u>先决条件</u>

本文描述交换机提供的示例配置和相关show命令输出。关于各别的交换机的详细资料和特定警告或 者指南,参见以下文件:

- Catalyst 2950交换机配置EtherChannel
- Catalyst 2950交换机配置VLAN中继
- Catalyst 2948G-L3交换机配置EtherChannel
- Catalyst 2948G-L3交换机配置VLAN封装

### <u>使用的组件</u>

本文档中的信息基于以下软件和硬件版本。

- 运行Cisco IOS®软件12.0(14)W5(20)的Catalyst 2948G-L3交换机
- •运行Cisco IOS软件12.1(12c)EA1的Catalyst 2950交换机

本文档中的信息都是基于特定实验室环境中的设备创建的。本文档中使用的所有设备最初均采用原始(默认)配置。如果您是在真实网络上操作,请确保您在使用任何命令前已经了解其潜在影响。

### <u>背景理论</u>

从配置角度看,Catalyst 2948G-L3交换机是路由器。它使用Cisco IOS命令行,默认情况下,所有 接口都是路由接口。

默认情况下,Catalyst 2948G-L3交换机不扩展VLAN。因为所有接口是路由接口,所以每个接口必 须属于不同的网络或子网。如果您希望两个或多个接口属于相同子网,在这些接口上需要配置桥接 。

Catalyst 2948G-L3交换机不支持其他Catalyst交换机上发现的协商协议,例如VLAN中继协议 (VTP)、动态中继协议(DTP)和端口侵略协议(PAgP)。 我们建议这些协议在连接到Catalyst 2948G-L3交换机的Catalyst 2950接口上是关闭的。

在Catalyst 2948G-L3交换机上,在中继上的本地VLAN收的所有数据流在软件中被路由。这意味着 流量被发送到CPU。当很大量数据流在此VLAN上发送时,会引起Catalyst 2948G-L3交换机上的高 CPU负荷,并对网络性能具有负面影响。建议创建假的VLAN (例如VLAN 99),这种VLAN可以用作 中继线的本地VLAN。所有用户数据流在其他VLAN中发送并在硬件中路由,从而实现更好的性能。

## 配置

本部分提供有关如何配置本文档所述功能的信息。

**注:要**查找有关本文档中使用的命令的其他信息,请使用命<u>令查找工</u>具(<u>仅注</u>册客户)。

### 创建端口信道

当配置以太网信道时,建议您通过遵从下面的步骤创建一条端口信道。这将避免在配置过程中生成 树协议(STP)可能出现的问题。如果一端在另一边配置为信道之前配置为信道,会出现STP循环。因 此,交换机可以将环路中涉及的接口置于Errordisabled状态。以下步骤是此特定配置方案的指导原 则。

在Catalyst 2948G-L3交换机上:

- 1. shut down模式。
- 2. 创建端口通道(通道组)。端口信道运载不同的VLAN,因此为中继上存在的每个VLAN创建 一个子接口。在802.1q中继线上,中继线上传输的所有信息包都被加上标签,但本地VLAN上 数据流除外。因此,您需要通过在末端放置关键字"本地"来区分与本地VLAN相应的子接口。 如前所述,最好使用没有用户数据流的虚拟VLAN。
- 3. 默认情况下,Catalyst 2948G-L3交换机具有所有路由端口。2948G-L3中的能够与2950上不同 VLAN连接的端口,您必须执行桥接。属于同一VLAN(网络或子网)的接口(和子接口)必须配置 为属于同一网桥组。要在这些不同的网桥组之间路由,必须启用集成路由和桥接(IRB)。 在Catalyst 2950交换机上:
  - 配置将属于中继线信道的接口,并确定DTP处于关闭状态。这是通过在物理接口上发出 switchport nonegotiate命令来完成的。在VLAN数据库中配置假的VLAN (本例中的VLAN 99),该VLAN在中继线中将用作本地VLAN。除非另有说明,否则802.1Q中继上的本征 VLAN是VLAN 1。您需要在两个接口上指定将VLAN 99用作本征VLAN。这是通过在物理接口 上发出switchport trunk native vlan 99 命令来完成的。
  - 2. 创建端口信道并且是确保设置信道模式至打开状态(这就关闭了PAgP)。
  - 3. 通过发出no shut命令,重新启用以前在Catalyst 2948G-L3交换机上禁用的接口。

### <u>网络图</u>

本文档使用下图所示的网络设置。

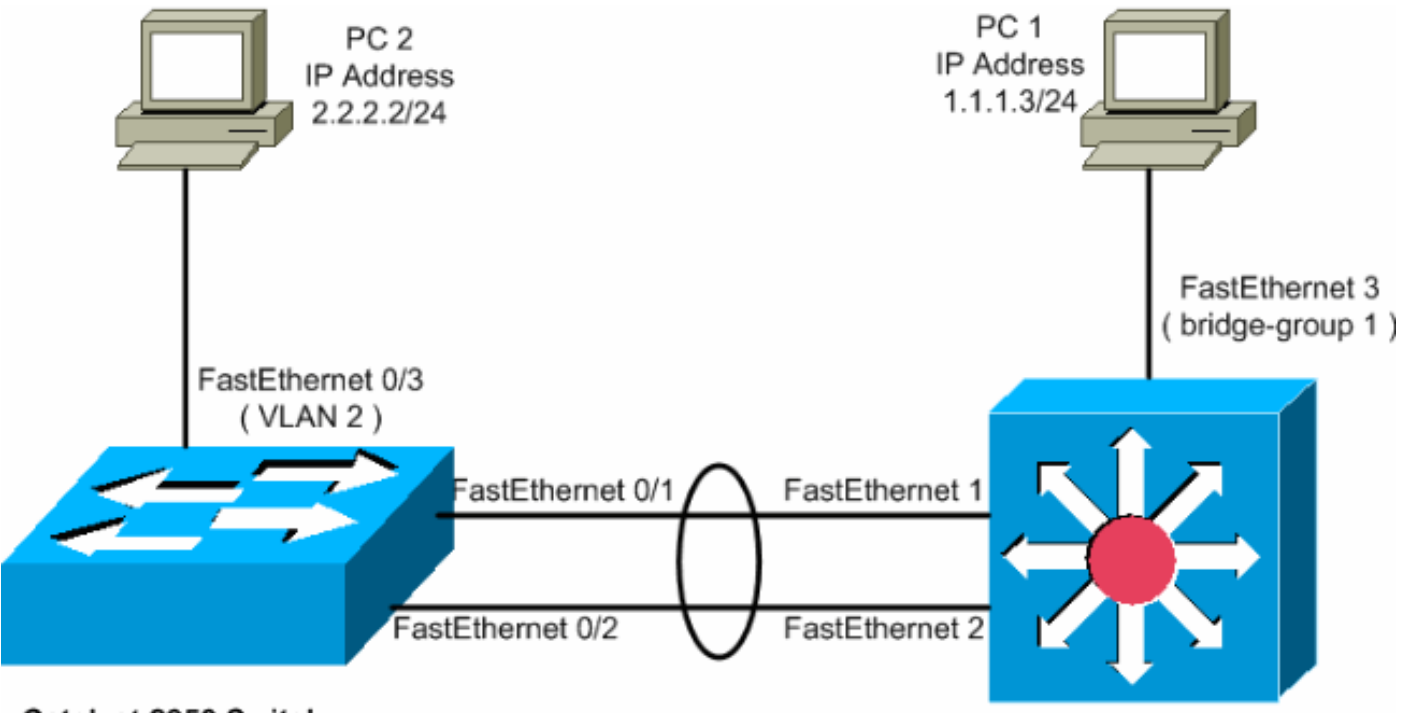

Catalyst 2950 Switch

Catalyst 2948G-L3 Switch

### <u>配置</u>

本文档使用如下所示的配置。

- <u>Catalyst 2948G-L3</u>
- <u>Catalyst 2950</u>

#### Catalyst 2948G-L3

2948G-L3#show run

!--- The following configuration shows how to configure Catalyst 2948G-L3 !--- for bridging and connect to a Catalyst 2950 with 802.1Q trunking !--- over EtherChannel. For configuring interVLAN-routing on Catalyst !--- 2948G-L3, refer to Catalyst 2948G-L3 Sample Configurations. Building configuration... Current configuration: ! ! version 12.0 no service pad service timestamps debug uptime service timestamps log datetime no service password-encryption ! hostname 2948G-L3 ! ! ip subnet-zero ! !--- Enable IRB when routing between different !--- bridge groups is needed. bridge irb ! !--- Configure a logical interface for the EtherChannel. interface Port-channell no ip address no ip directedbroadcast hold-queue 300 in ! !--- Create a subinterface for each VLAN on the port channel. ! interface Portchannel1.1 !--- Specify the encapsulation and VLAN number. encapsulation dot10 1 no ip redirects no ip directed-broadcast !--- Add the subinterface to the appropriate bridge group. !--- All the interfaces (and subinterfaces) that belong to the !--- same VLAN (network or subnet) should be configured to fall !--- in the same bridge group. bridge-group 1 ! !--- Configure a subinterface for the second VLAN. !--- This procedure must be repeated for every VLAN. ! interface Portchannel1.2 encapsulation dot1Q 2 no ip redirects no ip directed-broadcast bridge-group 2 ! !--- Configure a subinterface for the native VLAN. ! interface Portchannel1.99 encapsulation dot1Q 99 native no ip redirects no ip directed-broadcast !--- Note in this case you do not put any bridge group !--- statements under this subinterface. A dummy VLAN has been chosen !--- as the native VLAN on which you do not put any traffic, !--- so there is no need to have this routed. ! interface FastEthernet1 no ip address no ip directedbroadcast !--- Configure the port to channel 1. channelgroup 1 ! interface FastEthernet2 no ip address no ip directed-broadcast !--- Configure the port to channel 1. channel-group 1 ! interface FastEthernet3 no ip address no ip directed-broadcast !--- The device connected on this interface belongs !--- to the same subnet (VLAN 1) as subinterface 1 on !--- the port channel, so this interface has to be added to !--- bridge-group 1. bridge-group 1 ! !--- If there are any other interfaces that belong to !--- the same VLAN (subnet), they all have to be added to !--- the respective bridge group. ( .... Output is suppressed) ! ! ! a routed interface for bridge-group 1 interface BVI1 ip address 1.1.1.1 255.255.255.0 no ip directed-broadcast no ip route-cache cef ! ! a routed interface for bridge-group 2 interface BVI2 ip address 2.2.2.1 255.255.255.0 no ip directedbroadcast no ip route-cache cef ! ip classless ! ! bridge 1 protocol ieee command enables bridging using the IEEE 802.1d spanning-tree bridge 1 protocol ieee ! The bridge 1 route ip command specifies that IP will be routed bridge 1 route ip ! bridge 2 protocol ieee command enables bridging using the IEEE 802.1d spanningtree bridge 2 protocol ieee ! bridge 2 route ip command specifies that IP will be routed bridge 2 route ip ! line con 0 transport input none line aux 0 line vty 0 4

```
login ! end
Catalvst 2950
5-2950-24##show run
Building configuration...
Current configuration : 1986 bytes
1
version 12.1
no service single-slot-reload-enable
no service pad
service timestamps debug uptime
service timestamps log uptime
no service password-encryption
!
hostname 5-2950-24#
1
1
!--- VLAN 2 is created for this lab set up, !--- and
VLAN 1 is created by default. vlan 2 ip subnet-zero !---
For information on VTP, refer to !--- Understanding and
Configuring VLAN Trunk Protocol (VTP) vtp domain cisco
vtp mode transparent ! spanning-tree extend system-id !
!--- A logical port-channel interface is automatically
created !--- when ports are grouped into a channel
group. ! interface Port-channel1 !--- The switchport
trunk native vlan 99 command is !--- issued on the Fast
Ethernet interface.
switchport trunk native vlan 99
!--- The switchport mode trunk command is !--- issued on
the Fast Ethernet interface.
switchport mode trunk
!-- The switchport nonegotiate command is !--- issued on
the Fast Ethernet interface.
switchport nonegotiate
no ip address
flowcontrol send off
interface FastEthernet0/1
!--- Configure the port to be in trunking mode.
switchport mode trunk !--- Configure a dummy VLAN as the
native VLAN. !--- For this example, VLAN 99 is used.
switchport trunk native vlan 99 !--- Disable the DTP
negotiation on this interface !--- (the Catalyst 2948G-
L3 switch does not support these frames). switchport
nonegotiate no ip address !--- Configure the port to
channel without PAgP. channel-group 1 mode on !
interface FastEthernet0/2 !--- Configure the port to be
in trunking mode. switchport mode trunk !--- Configure a
dummy VLAN as the native VLAN. !--- For this example,
VLAN 99 is used. switchport trunk native vlan 99 !---
Disable the DTP negotiation on this interface !--- (the
Catalyst 2948G-L3 switch does not support these frames).
```

switchport nonegotiate no ip address !--- Configure the
port to channel without PAgP. channel-group 1 mode on !
interface FastEthernet0/3 !--- The PC2 on this interface
belongs to VLAN 2. switchport access vlan 2 switchport
mode access no ip address !--- On the userports, enable

```
portfast to increase !--- the STP convergence time.
spanning-tree portfast ! ( .... Output is suppressed) !
interface Vlan1 ip address 1.1.1.2 255.255.255.0 no ip
route-cache ! ip http server ! ! line con 0 line vty 5
15 ! end
```

## <u>验证</u>

此部分提供您能使用确认您的配置正常工作的信息。

<u>命令输出解释程序工具(仅限注册用户)支持某些</u> show <mark>命令,使用此工具可以查看</mark>对 show 命令 输出的分析。

### <u>用于 Catalyst 2950 的 show 命令</u>

以下show命令验证了用于Catalyst 2950 交换机的配置。(如下面的输出所示)。

#### 5-2950-24##**show vlan**

| VLAN                                                    | Name  |                        |      |         | Sta    | tus Po                                     | orts                                                       |                                                                           |                                                               |                                            |  |
|---------------------------------------------------------|-------|------------------------|------|---------|--------|--------------------------------------------|------------------------------------------------------------|---------------------------------------------------------------------------|---------------------------------------------------------------|--------------------------------------------|--|
| 1                                                       | defau | lt                     |      |         | act.   | ive Fa<br>Fa<br>Fa<br>Fa<br>Fa<br>Fa<br>Fa | a0/4, H<br>a0/8, H<br>a0/12,<br>a0/16,<br>a0/20,<br>a0/24, | Fa0/5, Fa<br>Fa0/9, Fa<br>Fa0/13, 1<br>Fa0/17, 1<br>Fa0/21, 1<br>Gi0/1, G | D/6, Fa(<br>D/10, Fa<br>Fa0/14,<br>Fa0/18,<br>Fa0/22,<br>i0/2 | 0/7<br>a0/11<br>Fa0/15<br>Fa0/19<br>Fa0/23 |  |
| 2                                                       | VLAN0 | 002                    |      |         | act    | ive Fa                                     | a0/3                                                       |                                                                           |                                                               |                                            |  |
| 1002                                                    | fddi- | default                |      |         | act    | ive                                        |                                                            |                                                                           |                                                               |                                            |  |
| 1003                                                    | token | -ring-defau            | lt   |         | act    | ive                                        |                                                            |                                                                           |                                                               |                                            |  |
| 1004                                                    | fddin | et-default             |      |         | act    | ive                                        |                                                            |                                                                           |                                                               |                                            |  |
| 1005 trnet-default active                               |       |                        |      |         |        |                                            |                                                            |                                                                           |                                                               |                                            |  |
| VLAN                                                    | Туре  | SAID                   | MTU  | Parent  | RingNo | BridgeNo                                   | Stp                                                        | BrdgMode                                                                  | Trans1                                                        | Trans2                                     |  |
| 1                                                       | enet  | 100001                 | 1500 | -       | -      | _                                          | _                                                          | -                                                                         | 0                                                             | 0                                          |  |
| 2                                                       | enet  | 100002                 | 1500 | -       | -      | -                                          | -                                                          | -                                                                         | 0                                                             | 0                                          |  |
| 1002                                                    | fddi  | 101002                 | 1500 | -       | -      | -                                          | -                                                          | -                                                                         | 0                                                             | 0                                          |  |
| 1003                                                    | tr    | 101003                 | 1500 | -       | -      | -                                          | -                                                          | -                                                                         | 0                                                             | 0                                          |  |
| 1004                                                    | fdnet | 101004                 | 1500 | -       | -      | -                                          | ieee                                                       | -                                                                         | 0                                                             | 0                                          |  |
| 1005                                                    | trnet | 101005                 | 1500 | -       | -      | -                                          | ibm                                                        | -                                                                         | 0                                                             | 0                                          |  |
| Remote SPAN VLANS                                       |       |                        |      |         |        |                                            |                                                            |                                                                           |                                                               |                                            |  |
| Primary Secondary Type Ports                            |       |                        |      |         |        |                                            |                                                            |                                                                           |                                                               |                                            |  |
|                                                         |       |                        |      |         |        |                                            |                                                            |                                                                           |                                                               |                                            |  |
| 5-2950-24## <b>show interfaces port-channel 1 trunk</b> |       |                        |      |         |        |                                            |                                                            |                                                                           |                                                               |                                            |  |
| Port                                                    | 1     | Mode                   | Enca | psulati | on Sta | tus                                        | Nat                                                        | ive vlan                                                                  |                                                               |                                            |  |
| Pol                                                     |       | on                     | 802. | 1q      | tru    | nking                                      | 99                                                         |                                                                           |                                                               |                                            |  |
| Port                                                    |       | Vlans allowed on trunk |      |         |        |                                            |                                                            |                                                                           |                                                               |                                            |  |

Pol 1-4094

Port Vlans allowed and active in management domain Pol 1-2 Port Vlans in spanning tree forwarding state and not pruned Pol 1-2

#### 5-2950-24##show interface port-channel 1 Port-channell is up, line protocol is up Hardware is EtherChannel, address is 0005.7428.0e02 (bia 0005.7428.0e02) MTU 1500 bytes, BW 200000 Kbit, DLY 1000 usec, reliability 255/255, txload 1/255, rxload 1/255 Encapsulation ARPA, loopback not set Full-duplex, 100Mb/s input flow-control is off, output flow-control is off Members in this channel: Fa0/1 Fa0/2 ARP type: ARPA, ARP Timeout 04:00:00 Last input 00:00:01, output 00:00:00, output hang never Last clearing of "show interface" counters never Input queue: 0/75/0/0 (size/max/drops/flushes); Total output drops: 0 Queueing strategy: fifo Output queue :0/40 (size/max) 5 minute input rate 25000 bits/sec, 39 packets/sec 5 minute output rate 39000 bits/sec, 59 packets/sec 11609 packets input, 955786 bytes, 0 no buffer Received 11590 broadcasts, 0 runts, 0 giants, 0 throttles 0 input errors, 0 CRC, 0 frame, 0 overrun, 0 ignored 0 watchdog, 11583 multicast, 0 pause input 0 input packets with dribble condition detected 17396 packets output, 1442093 bytes, 0 underruns 0 output errors, 0 collisions, 1 interface resets 0 babbles, 0 late collision, 0 deferred 0 lost carrier, 0 no carrier, 0 PAUSE output 0 output buffer failures, 0 output buffers swapped out

5-2950-24#**#show interface port-channel 1 switchport** Name: Pol Switchport: Enabled Administrative Mode: trunk Operational Mode: trunk Administrative Trunking Encapsulation: dotlq Operational Trunking Encapsulation: dotlq Negotiation of Trunking: Off Access Mode VLAN: 1 (default) Trunking Native Mode VLAN: 99 (Inactive) Administrative private-vlan host-association: none Administrative private-vlan mapping: none Operational private-vlan: none Trunking VLANS Enabled: ALL Pruning VLANS Enabled: 2-1001

Protected: false

Voice VLAN: none (Inactive) Appliance trust: none

#### 5-2950-24##**show cdp neighbors**

Capability Codes: R - Router, T - Trans Bridge, B - Source Route Bridge S - Switch, H - Host, I - IGMP, r - Repeater

| 5-2948G-L3 | Fas 0/1 | 144 | RТ  | Cat2948G | Port-channel |
|------------|---------|-----|-----|----------|--------------|
| 5-2948G-L3 | Fas 0/2 | 178 | R T | Cat2948G | Fas 2        |
| 5-2948G-L3 | Fas 0/1 | 178 | R T | Cat2948G | Fas 1        |

#### PC2#ping 1.1.1.3

Type escape sequence to abort. Sending 5, 100-byte ICMP Echos to 1.1.1.3, timeout is 2 seconds: !!!!! Success rate is 100 percent (5/5), round-trip min/avg/max = 4/4/4 ms

### <u>用于 Catalyst 2948G-L3 的 show 命令</u>

以下show命令验证了用于Catalyst 2948-L3 交换机的配置。(如下面的输出所示)。

5-2948G-L3#show interfaces port-channel 1 Port-channell is up, line protocol is up Hardware is FEChannel, address is 0001.43ff.1407 (bia 0000.0000.0000) MTU 1500 bytes, BW 200000 Kbit, DLY 100 usec, rely 255/255, load 1/255  $\,$ Encapsulation ARPA, loopback not set, keepalive set (10 sec) Half-duplex, Unknown Speed, Media type unknown ARP type: ARPA, ARP Timeout 04:00:00 No. of active members in this channel: 2 Member 0 : FastEthernet1 Member 1 : FastEthernet2 Last input 00:00:00, output 00:00:00, output hang never Last clearing of "show interface" counters never Queueing strategy: fifo Output queue 0/40, 0 drops; input queue 0/300, 0 drops 5 minute input rate 2000 bits/sec, 4 packets/sec 5 minute output rate 1000 bits/sec, 1 packets/sec 27033 packets input, 2083710 bytes, 0 no buffer Received 6194 broadcasts, 0 runts, 0 giants, 0 throttles 0 input errors, 0 CRC, 0 frame, 0 overrun, 0 ignored, 0 abort 0 watchdog, 0 multicast 0 input packets with dribble condition detected 12808 packets output, 1945983 bytes, 0 underruns 0 output errors, 0 collisions, 0 interface resets 0 babbles, 0 late collision, 0 deferred 0 lost carrier, 0 no carrier  ${\tt 0}$  output buffer failures,  ${\tt 0}$  output buffers swapped out 5-2948G-L3#**show vlan** Virtual LAN ID: 1 (IEEE 802.1Q Encapsulation) vLAN Trunk Interfaces: GigabitEthernet49 GigabitEthernet50.1 Port-channel1.1

This is configured as native Vlan for the following interface(s) : GigabitEthernet49 GigabitEthernet50

| Protocols Configur | ed: Address:   | Received: | Transmitted: |
|--------------------|----------------|-----------|--------------|
| IP                 | 10.10.10.1     | 0         | 0            |
| Bridging           | Bridge Group 1 | 3418      | 5            |

Virtual LAN ID: 2 (IEEE 802.1Q Encapsulation)

vLAN Trunk Interfaces: GigabitEthernet50.2 Port-channel1.2

| Protocols Configured:                                                                                                    | Address:                                                                                                    | Received:                                                  | Transmitted: |  |  |  |
|----------------------------------------------------------------------------------------------------|----------------------------------------------------------------------------------------------------|------------------------------------------------------------|--------------|--|--|--|
| IP<br>Pridaina Pr                                                                                                    | 20.20.20.1                                                                                                    | 0                                                          | U            |  |  |  |
| BI I UGIII G                                                                                                    | Indde Group z                                                                                                    | 5952                                                       | 2            |  |  |  |
| Virtual LAN ID: 21 (IEEE                                                                                                    | 802.1Q Encapsulation)                                                                                                    |                                                            |              |  |  |  |
| vLAN Trunk Interface:                                                                                                    | GigabitEthernet49.1                                                                                                    |                                                            |              |  |  |  |
| Protocols Configured:                                                                                                    | Address:                                                                                                    | Received:                                                  | Transmitted: |  |  |  |
| Virtual LAN ID: 99 (IEEE                                                                                                    | 802.1Q Encapsulation)                                                                                                    |                                                            |              |  |  |  |
| vLAN Trunk Interface:                                                                                                    | Port-channel1.99                                                                                                    |                                                            |              |  |  |  |
| This is configured as nat<br>Port-channell                                                                                                    | tive Vlan for the foll                                                                                                    | owing interface(s)                                         | :            |  |  |  |
| Protocols Configured:                                                                                                    | Address:                                                                                                    | Received:                                                  | Transmitted: |  |  |  |
| 5-2948G-L3# <b>show spanning-t</b>                                                                                                    | ree                                                                                                    |                                                            |              |  |  |  |
| Bridge group 1 is executing the IEEE compatible spanning free protocol<br>Bridge Identifier has priority 32768, address 0001.43ff.1409<br>Configured hello time 2, max age 20, forward delay 15<br>We are the root of the spanning tree<br>Topology change flag not set, detected flag not set<br>Times: hold 1, topology change 35, notification 2<br>hello 2, max age 20, forward delay 15<br>Timers: hello 0, topology change 0, notification 0<br>bridge aging time 300 |                                                                                                    |                                                            |              |  |  |  |
| Port 6 (FastEthernet3) of<br>Port path cost 19, Port<br>Designated root has pri<br>Designated bridge has p<br>Designated port is 6, p<br>Timers: message age 0,<br>BPDU: sent 4107, receive                                                                                                    | Bridge group 1 is for<br>priority 128<br>dority 32768, address<br>priority 32768, address<br>path cost 0<br>forward delay 0, hold<br>yed 2    | warding<br>0001.43ff.1409<br>s 0001.43ff.1409              |              |  |  |  |
| Port 58 (Port-channell.1 I<br>Port path cost 12, Port<br>Designated root has pri<br>Designated bridge has p<br>Designated port is 58,<br>Timers: message age 0,<br>BPDU: sent 5240, receive                                                                                                    | DOT1Q) of Bridge group<br>priority 128<br>lority 32768, address<br>priority 32768, address<br>path cost 0<br>forward delay 0, hold<br>yed 502 | 0001.43ff.1409<br>0001.43ff.1409<br>0001.43ff.1409         |              |  |  |  |
| Bridge group 2 is executi<br>Bridge Identifier has pr<br>Configured hello time 2,<br>Current root has priorit                                                                                                    | ing the IEEE compatibl<br>riority 32768, address<br>, max age 20, forward<br>rv 0, address 0010.0db                                           | e Spanning Tree pr<br>0000.0c00.d08c<br>delay 15<br>1.804f | rotocol      |  |  |  |

Root port is 59 (Port-channel1.2), cost of root path is 50

Topology change flag not set, detected flag not set Times: hold 1, topology change 35, notification 2 hello 2, max age 20, forward delay 15 Timers: hello 0, topology change 0, notification 0 bridge aging time 300 Port 59 (Port-channell.2 DOTlQ) of Bridge group 2 is forwarding Port path cost 12, Port priority 128 Designated root has priority 0, address 0010.0db1.804f Designated bridge has priority 32770, address 0005.7428.0e00 Designated port is 65, path cost 38 Timers: message age 3, forward delay 0, hold 0 BPDU: sent 1790, received 3964

PC1#ping 2.2.2.2

Type escape sequence to abort. Sending 5, 100-byte ICMP Echos to 2.2.2.2, timeout is 2 seconds: !!!!! Success rate is 100 percent (5/5), round-trip min/avg/max = 4/4/4 ms

## <u>故障排除</u>

目前没有针对此配置的故障排除信息。

## 相关信息

- <u>了解和配置 VLAN 中继协议 (VTP)</u>
- Catalyst 2948G-L3 示例配置
- 交换机产品支持
- LAN 交换技术支持
- <u>技术支持和文档 Cisco Systems</u>